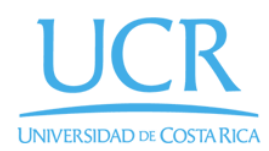

CIMPA Centro de Investigación en Matemática Pura y Aplicada

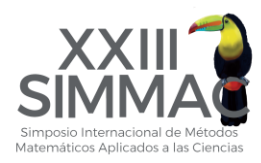

## Proceso para realizar pago en tarjeta mediante UCR en línea

1. Ingrese a la página https://www.ucrenlinea.com/ esto lo enviará a una página similar a la siguiente:

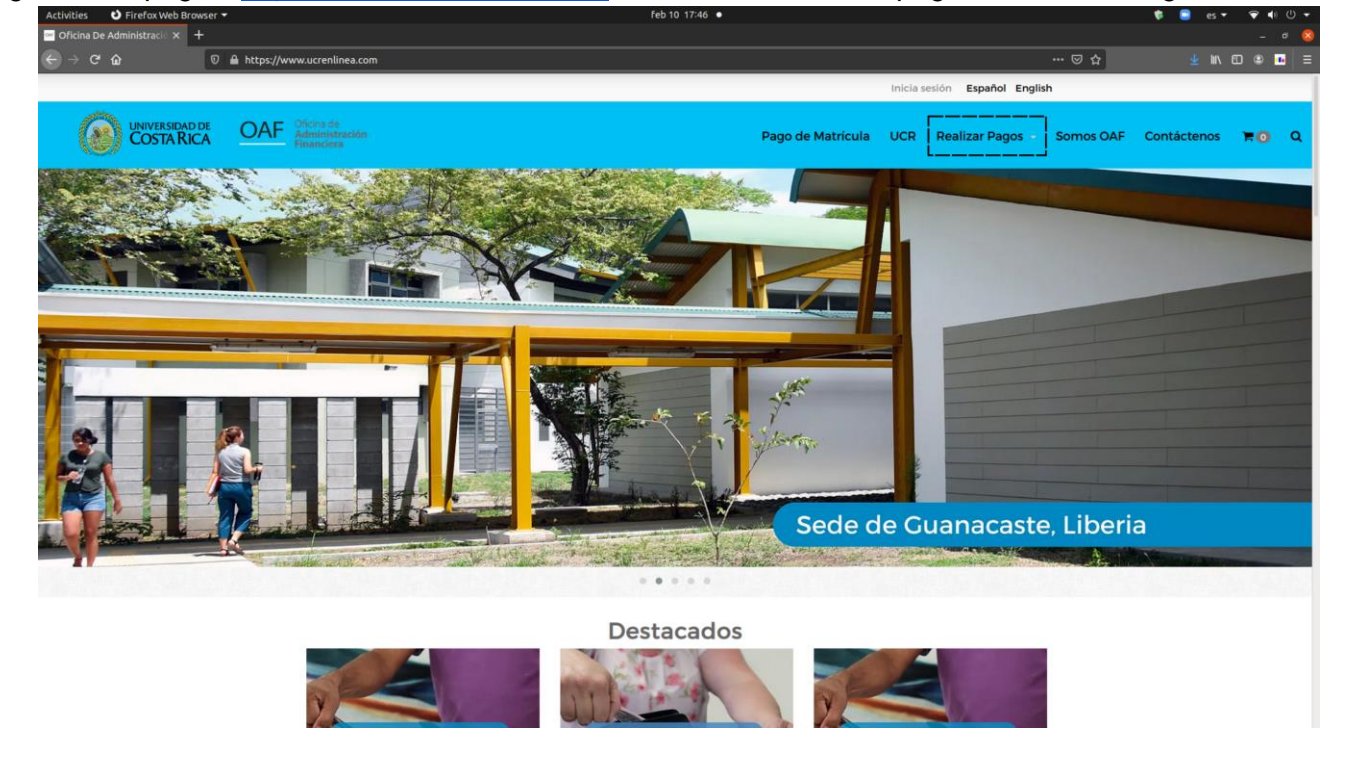

2. Sostenga su mouse en el botón "**Realizar Pagos**" marcado en la imagen de arriba con un cuadro punteado. Esto le desplegará el siguiente menú:

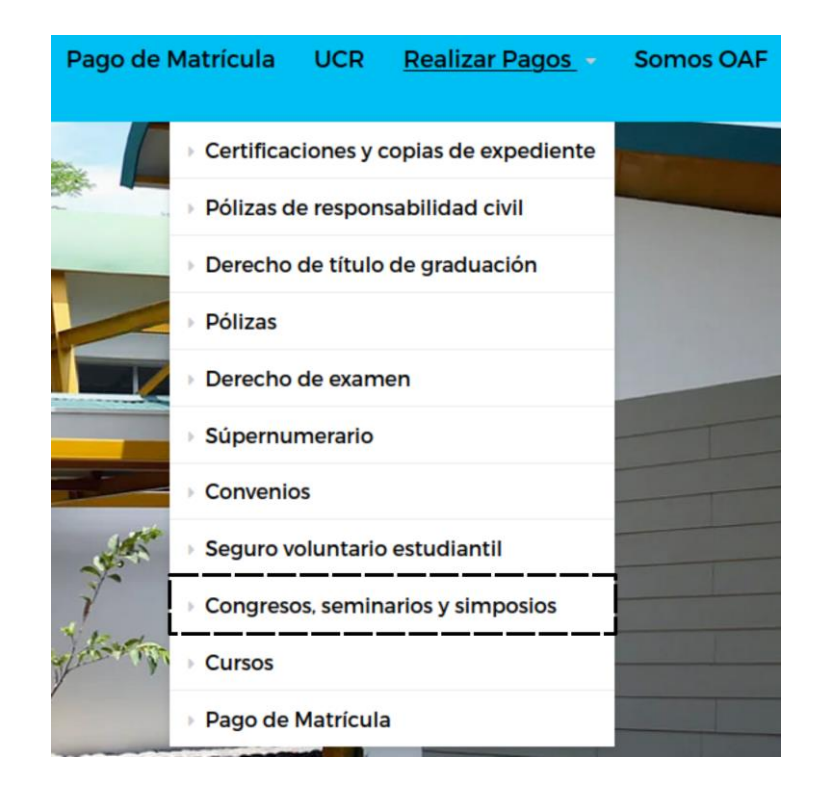

3. Haga click en el botón "**Congresos, seminarios y simposios**" marcado con un rectángulo punteado en la imagen de arriba. Esto lo enviará a una ventana con una lista de los congresos, seminarios y simposios disponibles. Cada uno tendrá una imagen, título, descripción y precio.

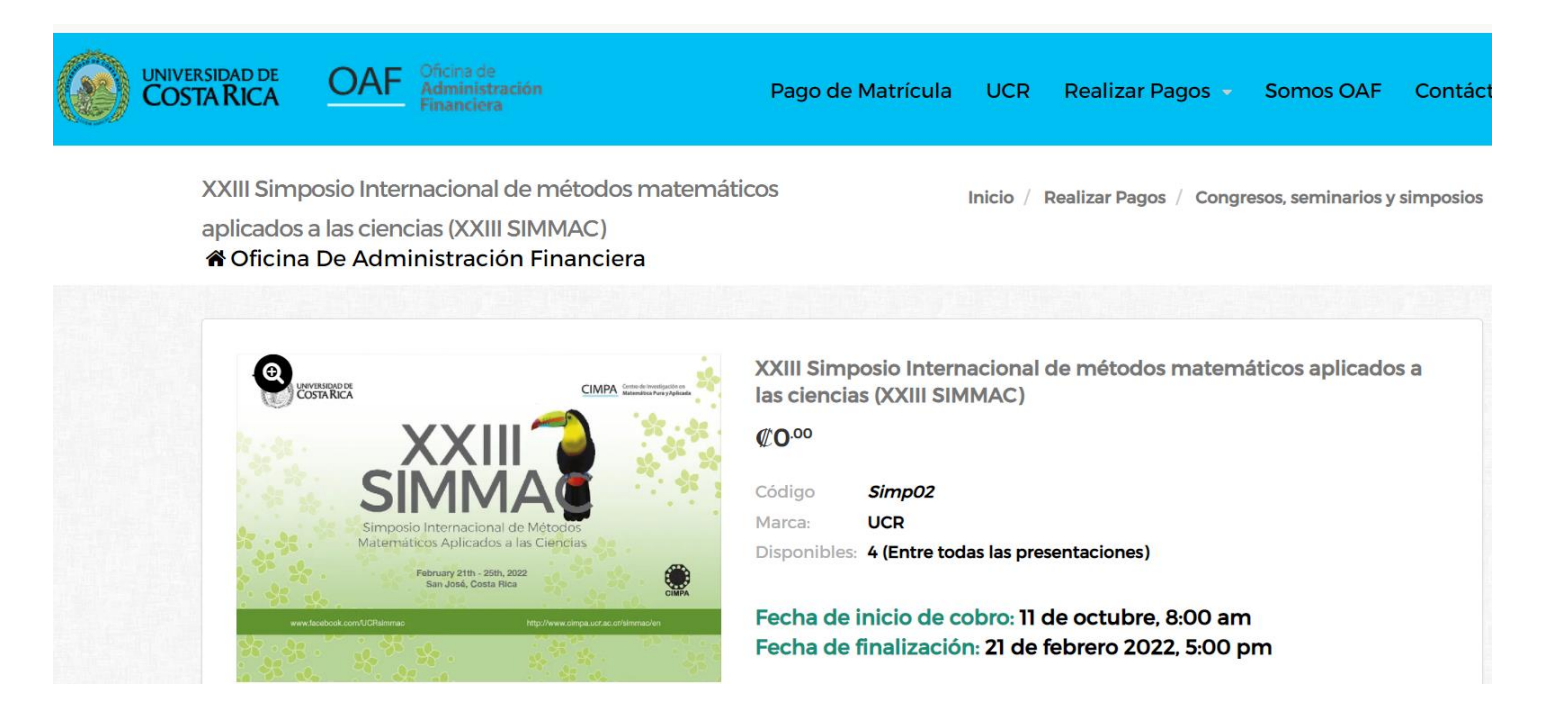

4. Haga click en la imagen correspondiente al SIMMAC, o bien al botón "**VER**". Podrá ver el precio final más adelante dependiendo del tipo de participante que sea. Esto le abrirá una ventana donde tendrá que llenar esta información:

| Seleccionar                                                                                                    |                                              |
|----------------------------------------------------------------------------------------------------|----------------------------------------------|
| dentificación de la persona c                                                                                          | que se inscribe al simposio                  |
| Nombre y apellidos completo                                                                                            | os de la persona que se inscribe al simposic |
|                                                                                                    |                                              |
| Correo electrónico de la perse                                                                                         | ona que se inscribe al simposio<br>cipante:  |
| Correo electrónico de la perso<br>eleccione el tipo de parti<br>estudiantes centroameric<br>expositores (oyentes) cent | cipante:<br>ANOS                             |

5. Rellene la información con sus datos correspondientes y haga click en "**AGREGAR AL CARRITO**". Esto le abrirá la siguiente ventana emergente:

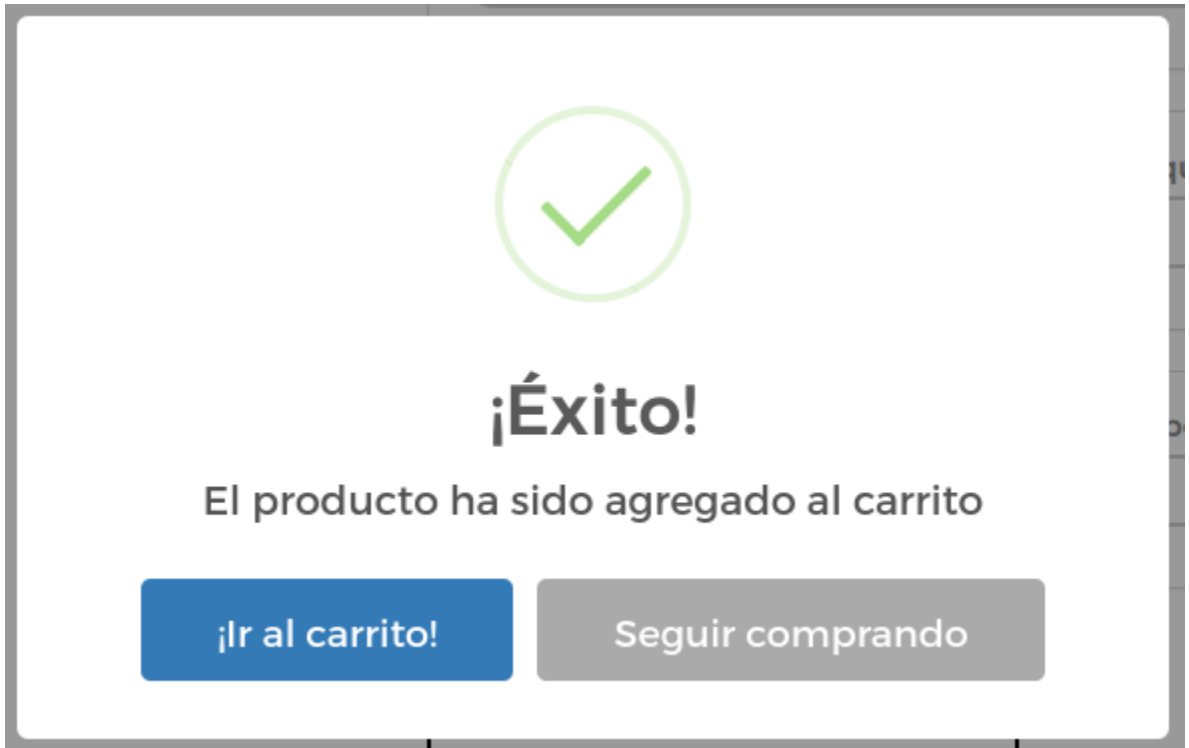

6. Haga click en el botón "¡**Ir al carrito!**". Esto le abrirá una página con los elementos que tiene haya agregado al carrito con su precio unitario respectivo, entre ellos se encontrará el correspondiente al SIMMAC. También se mostrará un cuadro titulado "Total del carrito", con información total de los precios.

7. En la caja de la izquierda puede ver el precio de su compra dependiendo del tipo de participante al que pertenezca. Haga click en el botón verde "**FINALIZAR COMPRA**", dentro del cuadro con la información del total del carrito. Esto le abrirá una ventana similar a la siguiente:

| Activities Therox web b     |                                                                                         |                      |           |     |              |
|-----------------------------|-----------------------------------------------------------------------------------------|----------------------|-----------|-----|--------------|
| Checkout - UCR en Línea 🛛 🗙 | +                                                                                       |                      |           |     | _ ø 😣        |
| ← → ♂ ŵ                     | 0 🔒 https://www.ucrenlinea.com/checkout                                                 |                      |           | ⊌ ☆ | ⊻ III\ 🗊 🛎 💶 |
|                             | Checkout - UCR en Línea                                                                 |                      |           | ×   |              |
|                             | Si tienes cuenta, <b>puedes iniciar sesión aquí</b>                                     | 🏹 Carrito de compras | ^         |     |              |
|                             | Proporciona un correo electrónico para comunicarte el estado del<br>pedido              | Detalle del pago     |           |     |              |
|                             | Correo electrónico                                                                      | Subtotal             | ¢3,036.65 |     |              |
|                             | Nombre completo                                                                         | Impuesto IVA         | ¢0.00     |     |              |
|                             | Nombre completo Número de teléfono para contacto                                        | Total a pagar:       | ¢3,036.65 |     |              |
|                             | Número de teléfono                                                                      |                      |           |     |              |
|                             | Tipo de identificación Número de identificación                                         |                      |           |     |              |
|                             | Persona física                                                                          |                      |           |     |              |
|                             | Sobre tu pedido                                                                         |                      |           |     |              |
|                             | 2Desea factura electrónica? No requerido en matrícula                                   |                      |           |     |              |
|                             | Medio de pago                                                                           |                      |           |     |              |
|                             | <ul> <li>Tarjetas Banco Nacional y otros Bancos 🗖 🖬</li> <li>Tarjeta BCR 🚍 📫</li> </ul> |                      |           |     |              |
|                             | Leí y acepto los términos de uso y condiciones en este enlace.                          |                      |           |     |              |

8. En el primer recuadro rellene con sus datos personales:

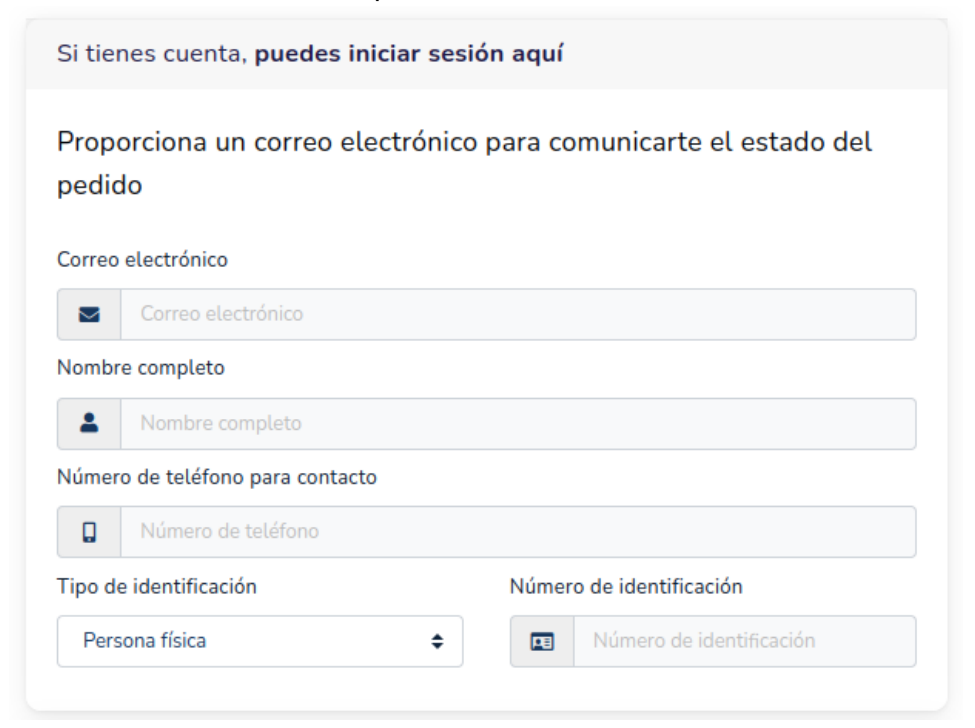

9. En el siguiente cuadro haga click en el botón amarillo "Sede de Preferencia"

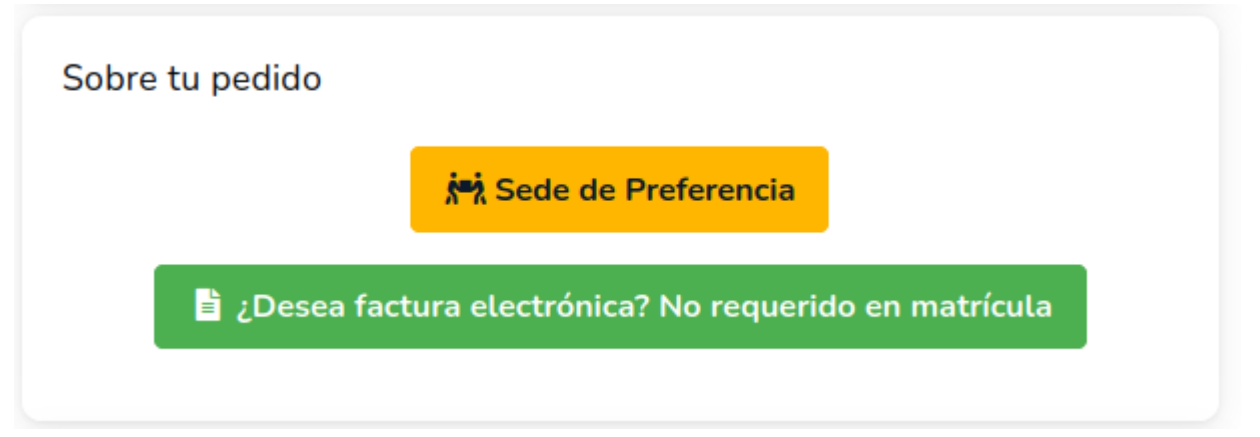

10. Esto le abrirá la siguiente ventana. Haga click en el botón escoger sede bajo la Sede Rodrigo Facio, marcado en la imagen con un cuadro punteado.

| Sedes disponibles                                                                    |                                                                                                    |
|--------------------------------------------------------------------------------------|----------------------------------------------------------------------------------------------------|
| Sede Rodrigo Facio                                                                   | Sede del Occidente                                                                                                    |
| San Pedro, Montes de Oca                                                             | Provincia de Alajuela, San Ramón, del Banco Nacional<br>1kilometros oeste                                              |
| Escoger sede                                                                         | Escoger sede                                                                                                    |
| Sede del Atlántico                                                                   | Sede de Guanacaste                                                                                                    |
| Provincia de Cartago, Turrialba, frente a los Tribunales de Justicia<br>de Turrialba | Provincia de Guanacaste, Liberia, Barrio el Capulin, de la Burger<br>King 2kilometros, carretera a Santa Cruz, ruta 21 |
|                                                                                      |                                                                                                    |

11. Hecho esto haga clic en el botón verde mostrado abajo (Este paso es estrictamente necesario):

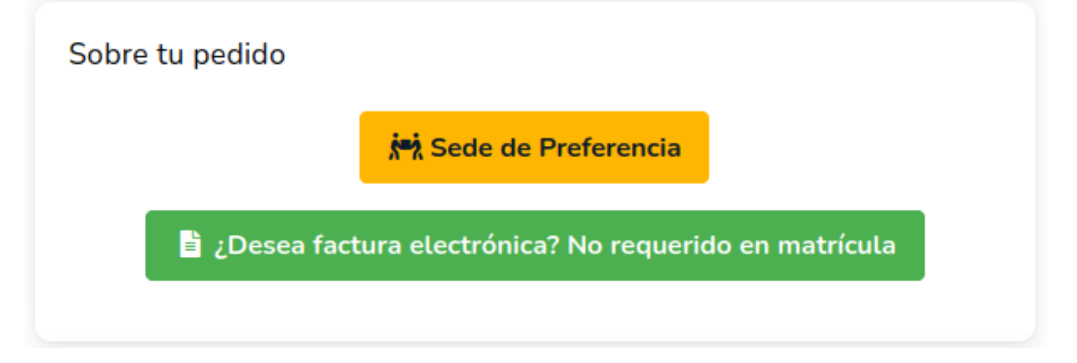

## 12. Esto le abrirá la siguiente ventana:

| Definir dirección de facturación                                            | ×                                     |
|-----------------------------------------------------------------------------|---------------------------------------|
| Nombre Persona o empresa para facturación                                   |                                       |
| Tipo de identificación Identificación: *       Identificación               | Correo electrónico: *                 |
| Teléfono para contacto: *                                                   | País       Image: Seleccione un País: |
| Provincia/Estado      Seleccione un País:                                   | Código postal• #                      |
| Ciudad:                                                                     |                                       |
| Nota:: La exactitud de este campo es indispensible para la entrega a domici | lio de tu pedido.                     |
|                                                                             | × Volver + Usar esta dirección        |

En ella rellene con los datos de su dirección de facturación y haga clic en el botón "**Usar esta dirección**" en verde en la imagen anterior.

13. En seleccione la tarjeta de su banco de preferencia y haga click en "Leí y acepté los términos de uso y condiciones". Ambos marcados con líneas punteadas en la imagen.

| Se recogerá la orden en:<br>Sede Rodrigo Facio<br><sup>San Pedro, Montes de Oca</sup> | Se facturará la orden a:       |
|---------------------------------------------------------------------------------------|--------------------------------|
| X Cambié de idea                                                                      | × No quiero factura            |
| <ul> <li>Tarjetas Banco Nacional y otros Bancos</li> <li>Tarjeta BCR </li> </ul>      |                                |
| Leí y acepto los términos de uso y condi                                              | ciones en este <b>enlace</b> . |

14. Finalmente haga clic en el botón "Finalizar orden y pagar" en verde en la imagen.

| Medio de pago                                                  | Cambiar |
|----------------------------------------------------------------|---------|
| 💿 Tarjetas Banco Nacional y otros Bancos 🚥 💷                   |         |
| Leí y acepto los términos de uso y condiciones en este enlace. |         |
| 🖾 Finalizar orden y pagar                                      |         |

## 15. Esto le abrirá una ventana similar a la siguiente

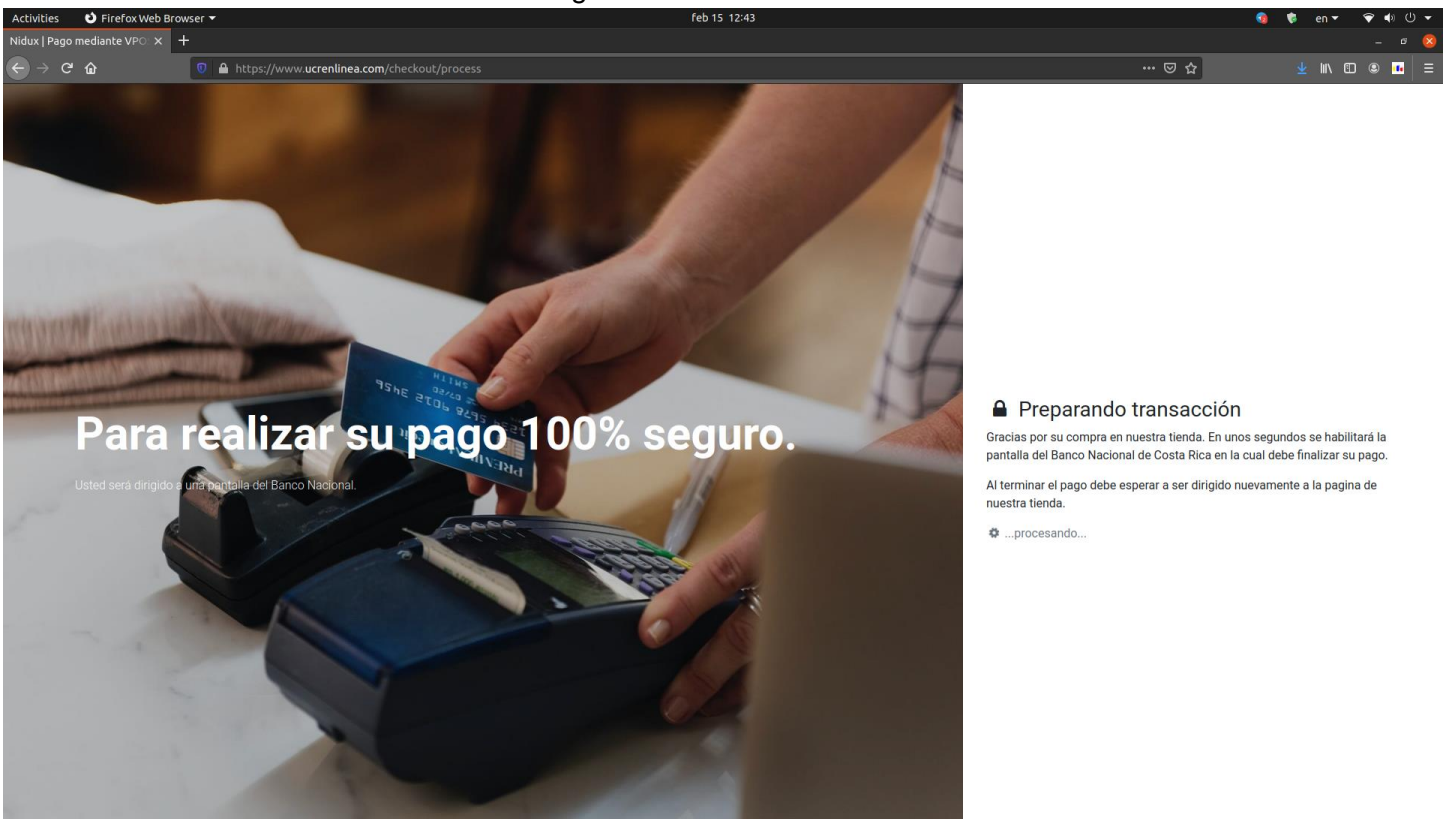

16. Finalmente se le abrirá la siguiente ventana dependiendo de si eligió el BN u otros o el BCR en el paso 14. (Derecha BN u otros, Izquierda BCR)

| ¿Cómo quieres pagar?                                              | Datos de la Compra                     |                                                                                                    |
|-------------------------------------------------------------------|----------------------------------------|----------------------------------------------------------------------------------------------------|
| Tarjeta                                                           | <b>N° de Orden:</b><br>000065816       | SOMOS EL BANCO DE COSTA RICA                                                                                                    |
| Número de la tarjeta:                                             |                                        | **El tiempo de sesión es de 5 minutos                                                                                                    |
| VISA                                                              | Comercio:<br>UNIVERSIDAD COSTA RICA    | Detalle de la compra                                                                                                    |
| Fecha de Expiración:<br>Mes 🔻 Año 🕶                               | <b>Producto:</b><br>Producto en tienda | Nombre del comercio         ECOMMERCE UNIVERSIDAD DE COSTA RICA           Monto total         3,036.65 CRC           Número de Orden         65806 |
| Código de Seguridad:                                              | Monto.¢ 3036.65 💿                      | Detalle de la Tarjeta                                                                                                    |
| • • •                                                             |                                        | Número de la tarjeta<br>Fecha de Vencimiento<br>VISA                                                                                               |
| akevin rojas                                                      | Regresar al comercio                   | Código de Seguridad                                                                                                    |
| Pagar                                                             | 🔁 <u>Regresar a medios de pago</u>     | Enviar Cancelar                                                                                                    |
| Pay-me * es un motor de pagos en línea operado por ALIGNET S.A.C. | Copyright © 2017                       | Verified<br>by VISA SecureCode.                                                                                                    |

17. Rellene con los datos de su tarjeta y haga click en "**Pagar**" o "**Enviar**" respectivamente y habrá hecho su pago.